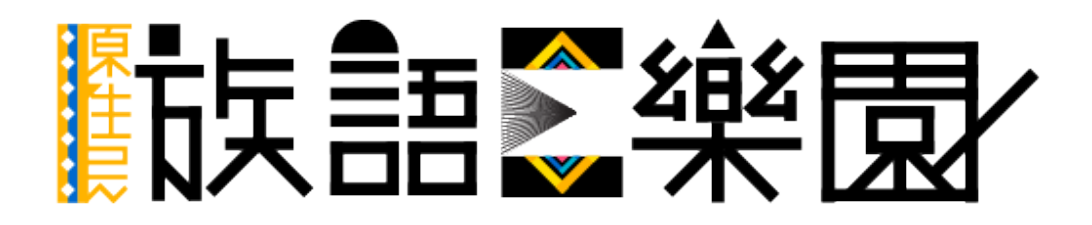

第九篇 教案平台

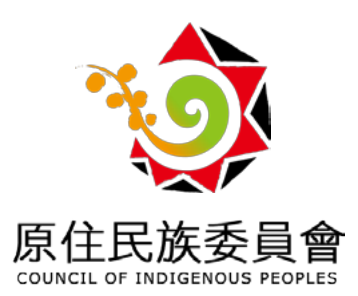

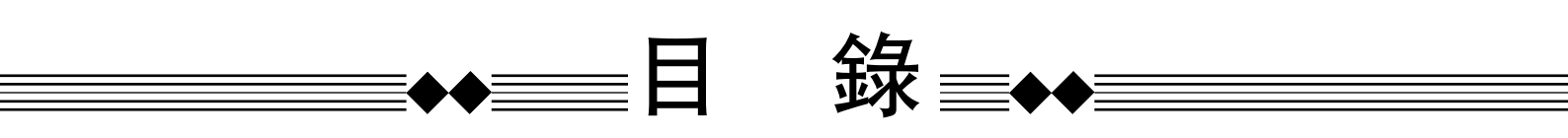

| —、       | 前言—教案平台特色          | 1 |
|----------|--------------------|---|
| <u> </u> | 入口—紙本教材1           | 4 |
| 三、       | 補充(族語 E 樂園帳號申請教學)1 | 6 |

※ 下載電子版本之使用者, 可直接點擊目錄前往該頁面

#### 一、什麼是教案平台?

教案平台彙整了族語 E 樂園繪本、動畫或是圖畫故事等的教學資源,將 這些教材做了更豐富的延伸,包含補充例句、互動及測驗等等,並將這些教材 由簡入深的規劃出一套教學次序,讓學習者與教學者在使用上能更快進入學習 情境。

※ 教案平台適用情境舉例:

- 1. 想要教小孩族語的家長, 但是不知道從何教起。
- 2.實際處在教學現場的族語老師,想要參考如何用多媒體素材來進、 行教學。
- 想要學習族語的初學者或是學生,透過教案、教學以及測驗的整合,讓使用者能更快進入學習情境。

現在我們來介紹自編教材的功能以及特色:

1. 分成五大類別:

根據不同的媒材,將教案平台的主題分為五個大類別,分別是字母教案、 歌謠教案、繪本教案、動畫教案,以及圖畫故事教案。

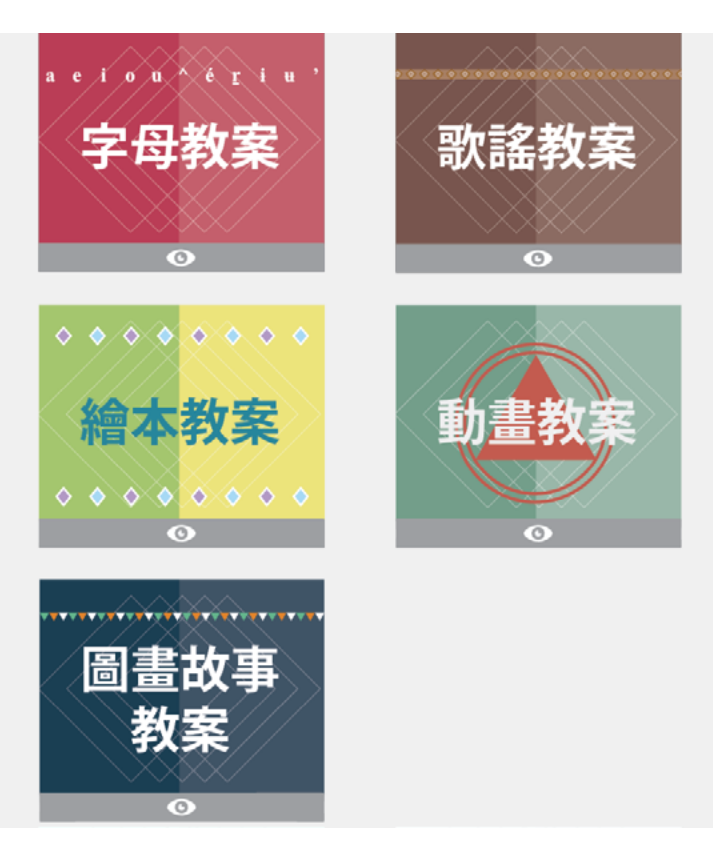

※ 以下針對不同類型的教案做詳細說明:

(1)字母教案:字母教案目前做了母音以及清音濁音的發音整理,透 過將單字反覆發音,來學會發音方式,在課程的一開始,也會放上空中族語教 室第一課「發音與書寫符號」作為課程的準備。在課程結束之後,也會有聽音 選族語的小測驗,去測試使用者是否有吸收到課程內容。

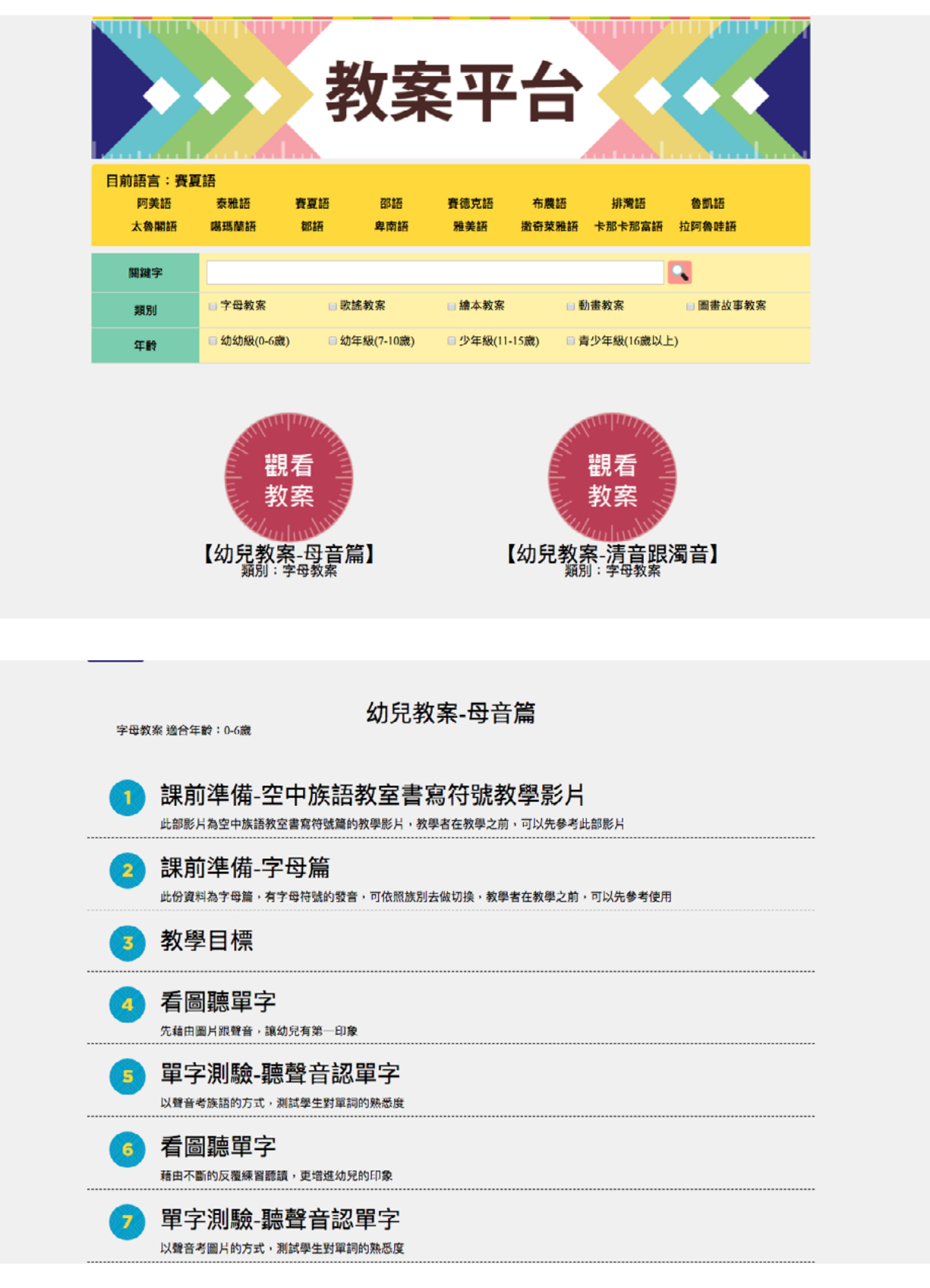

#### 1.1 以空中族語教室一發音與書寫符號作為課前準備

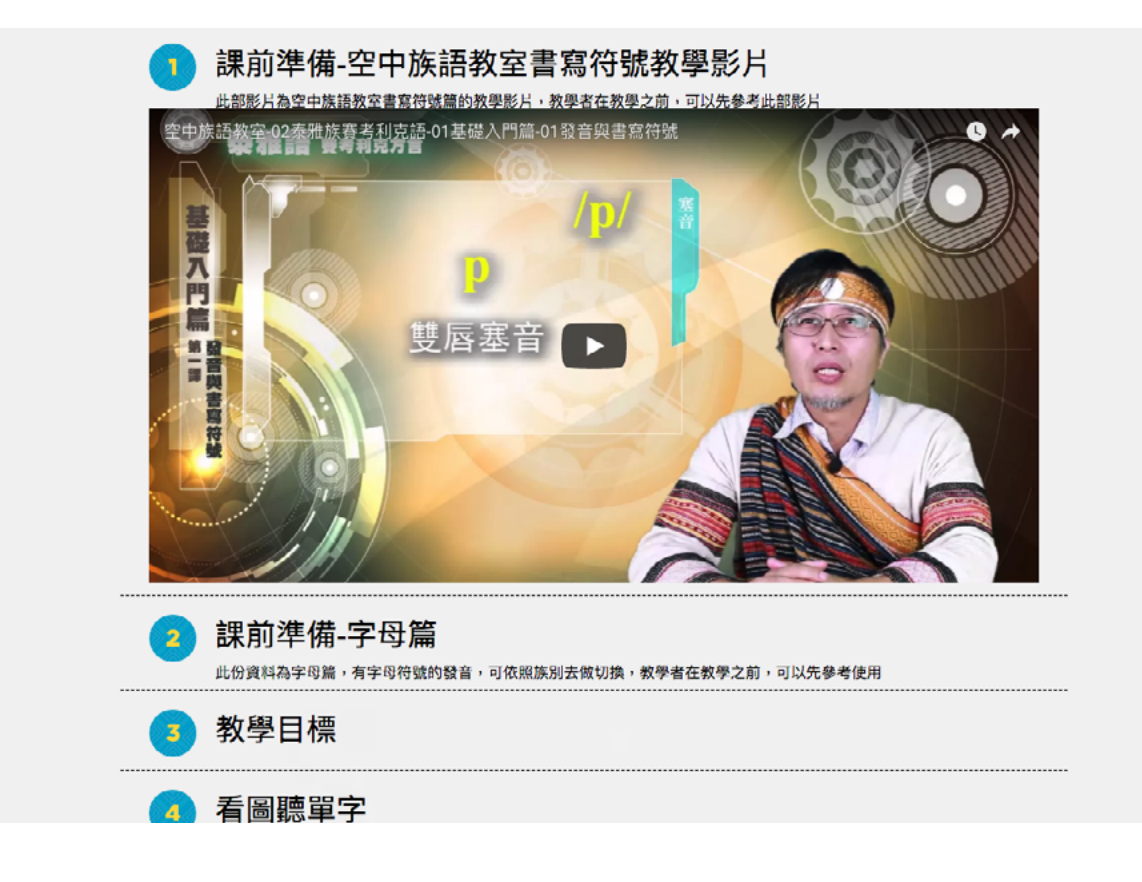

#### 1.2 將單字覆述多次,加深印象。

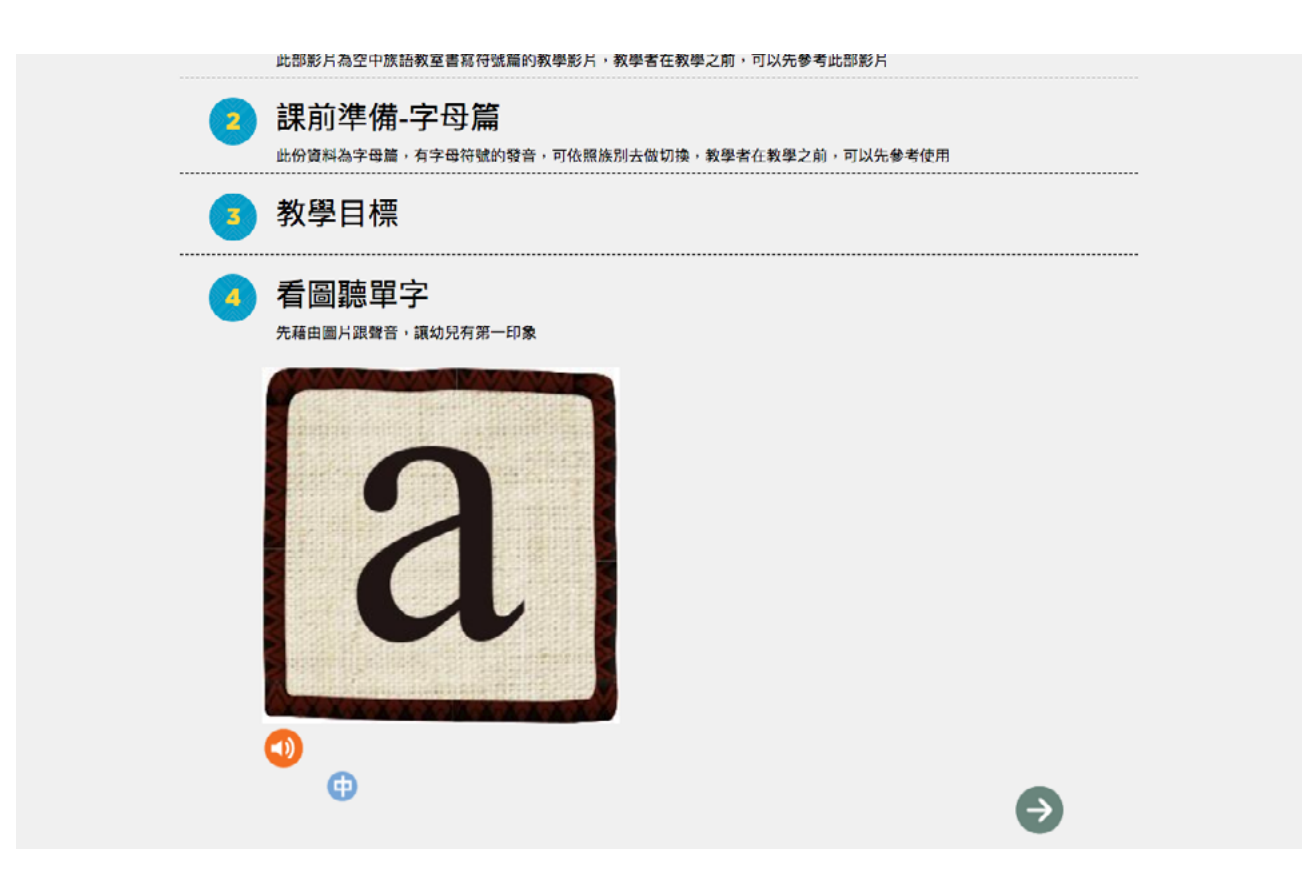

1.3 課後的聽音練習,來測試是否有吸收課程內容。

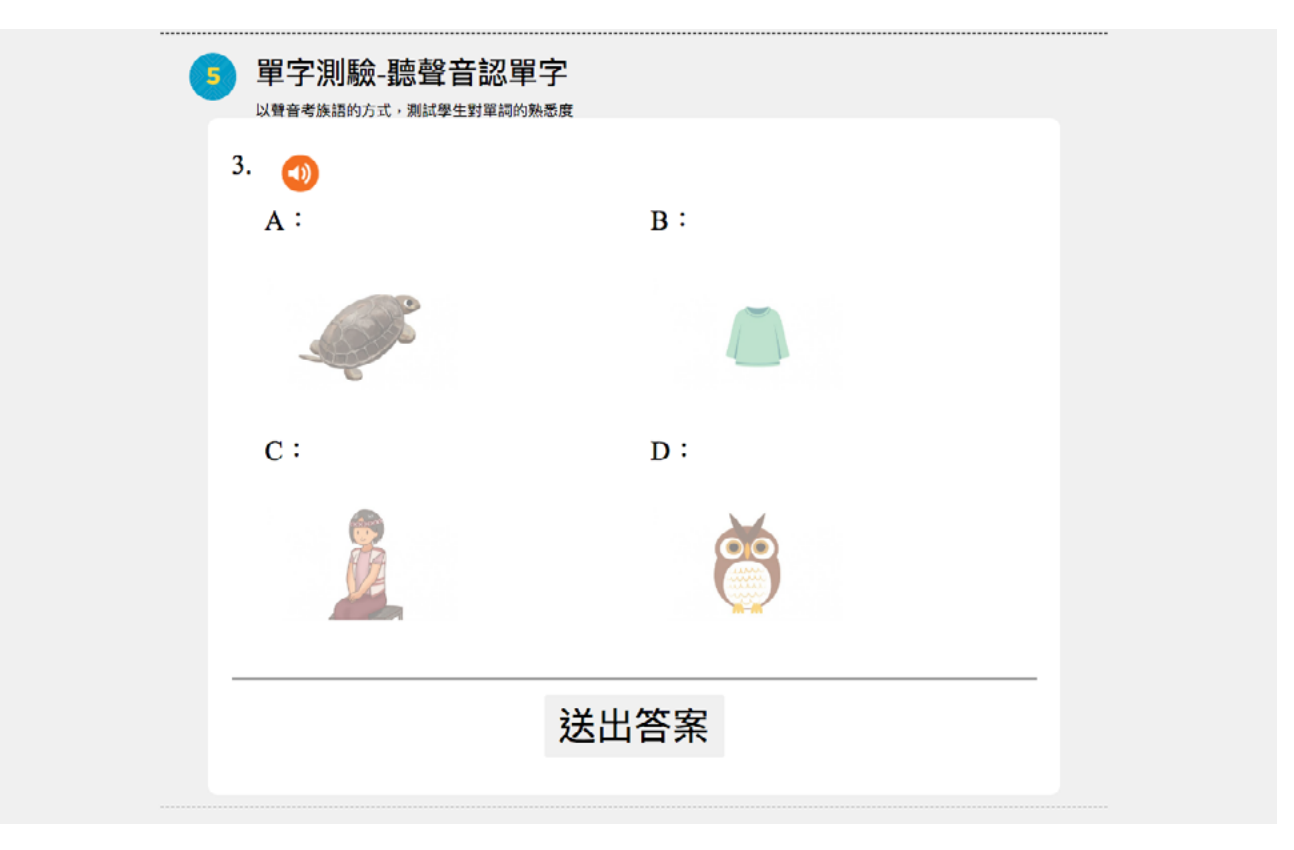

(2) 歌謠教案: 歌謠教案是透過歌謠來教授較簡單的族語以及句子, 裡面目前收錄了三首歌, 也有示範帶動唱的影片來進行教學, 同樣地, 在課後 也會進行小測驗, 也提供了伴唱版本的影片, 來讓學習者可以唱出來。

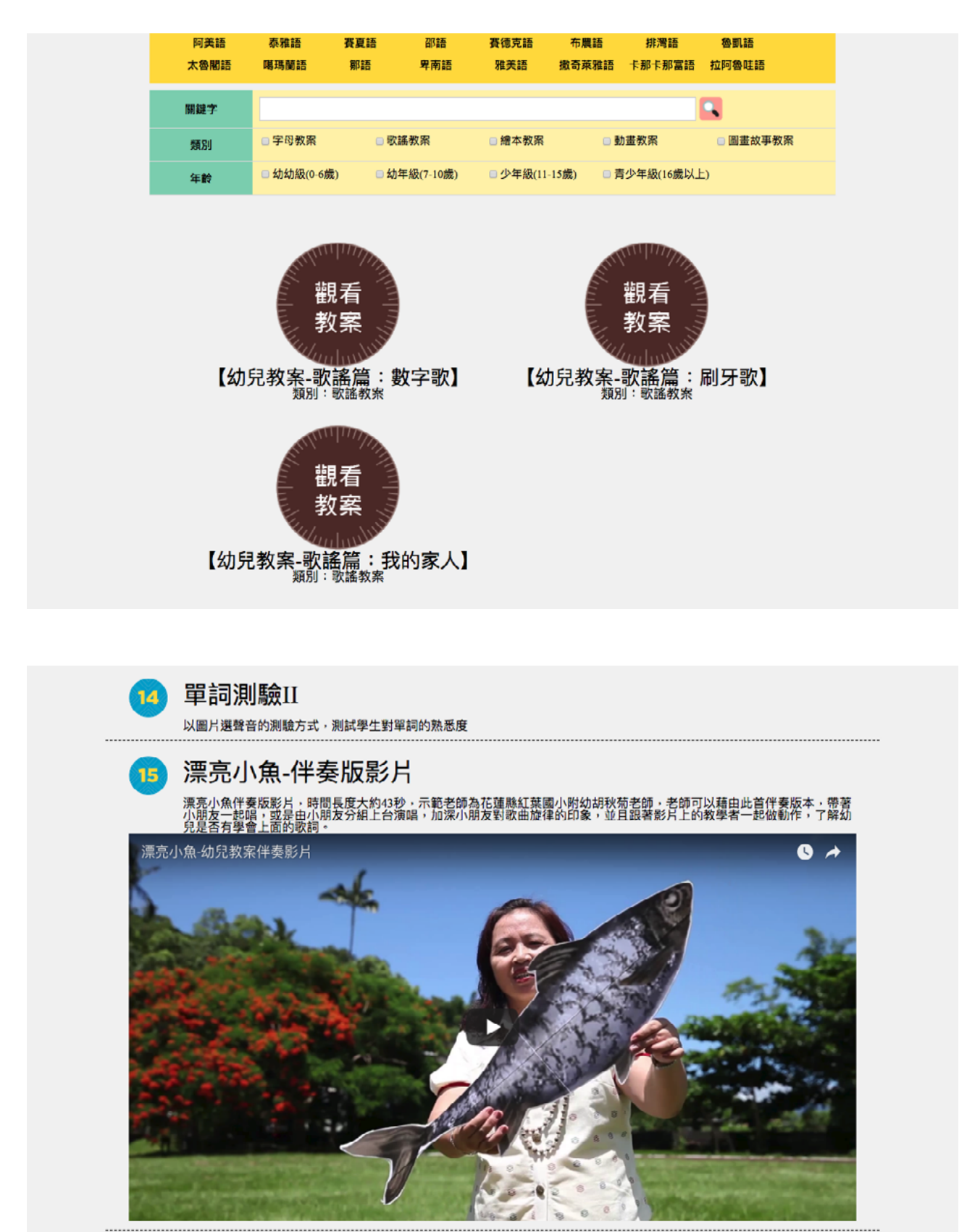

1.3 課後小測驗

| ų  | -早百可沢リ尚次↓<br>以聲音演圖片的方式,測試學生對單詞的熟悉度 |     |  |
|----|------------------------------------|-----|--|
|    | 1. 🕢                               |     |  |
|    | A :                                | в:  |  |
|    | 3                                  |     |  |
|    | С:                                 | D : |  |
|    |                                    |     |  |
|    | 送                                  | 出答案 |  |
| 14 | 單詞測驗II                             |     |  |

1.4 簡單的句型教學

| 10 | 漂亮小魚歌詞分句教唱<br><sup>教學者可利用此單元,分句教唱漂亮小魚,增加學習效果。</sup>                                           |
|----|-----------------------------------------------------------------------------------------------|
| 0  | 播放伴奏版動畫<br>源亮小魚伴奏版動畫,時間長度大約38秒,老師可以藉由此首伴奏版本,帶著小朋友一起唱,或是由小朋友分組上台演唱,<br>加深小朋友對歌曲旋律的印象,加深對歌詞的印象。 |
| 12 | <b>句子學習</b><br>學習歌詞中的數量句子,例如:一隻魚、兩隻魚等等                                                        |
|    |                                                                                               |
|    | <ul> <li>cecay ko futing</li> <li>(1)</li> </ul>                                              |
|    |                                                                                               |

9

(3) 繪本教案: 有別於繪本互動練習, 除了有繪本內的單字、句型教學, 繪本教案則是將繪本的故事分段, 並且放入教案平台中, 也在每段故事的後面, 放上了閱讀理解等互動性的問題, 教學者可以依照平台所排的順序, 按照步驟 教學。

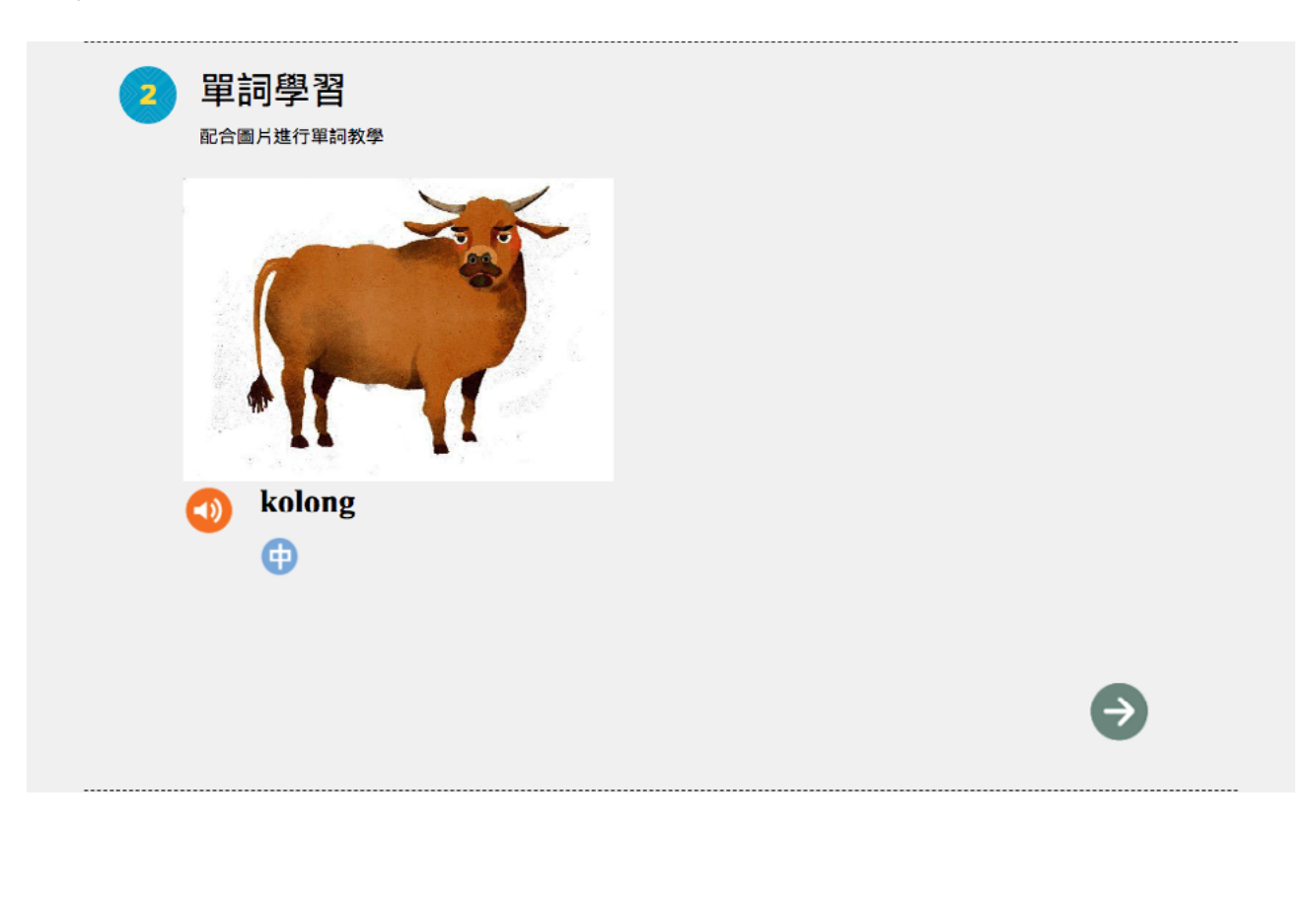

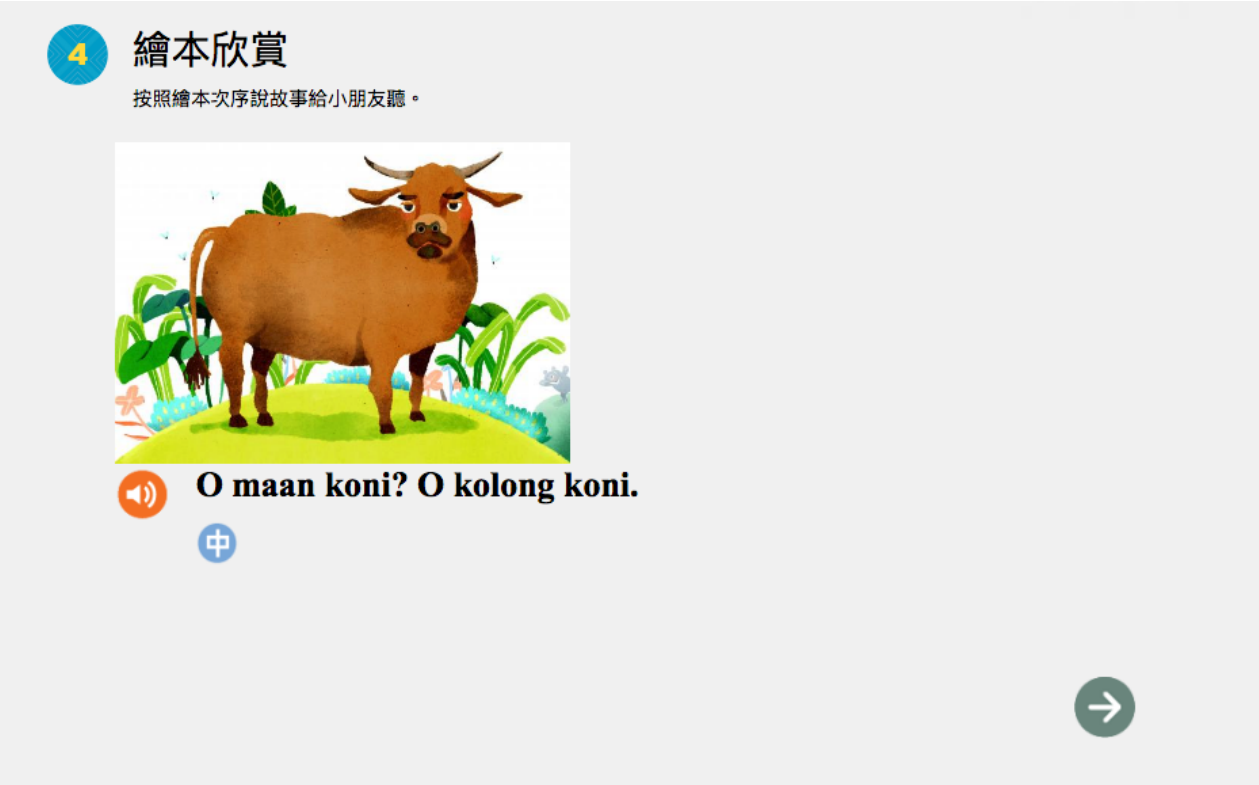

1.3 課後小測驗

| (3 | 單詞練習<br>依據聽到的族語選擇正確的圖片。 |     |  |
|----|-------------------------|-----|--|
|    | 1. 🕣                    |     |  |
|    | A :                     | B : |  |
|    |                         |     |  |
|    | с:                      | D : |  |
|    |                         |     |  |
|    | 送出                      | 出答案 |  |
|    |                         |     |  |

#### 1.4 閱讀理解

| 5 閱讀理解<br><sub>欣賞完繪本後,根據繪本內容回答問題。</sub> |
|-----------------------------------------|
| 問題一:總共有幾種動物?                            |
| 問題二:動物們為甚麼要上船?                          |
| 問題三:動物們上船之後發生什麼事?                       |
| 問題四:為甚麼船會爆炸?                            |
| 問題五:動物們站在什麼地方?                          |
|                                         |

(4)動畫教案:有別於動畫互動練習,除了有動畫內的單字、句型、 例句補充教學,動畫教案則是將動畫的影片分段,並且放入教案平台中,教學 者可以依照平台所排的順序,按照步驟教學。也按照不同特性的動畫,進行了 不一樣的教學,例如偏歌謠類的動畫就會有歌謠的分句教唱。同樣的,在整部 動畫播放完畢之後,也會有動畫欣賞理解。

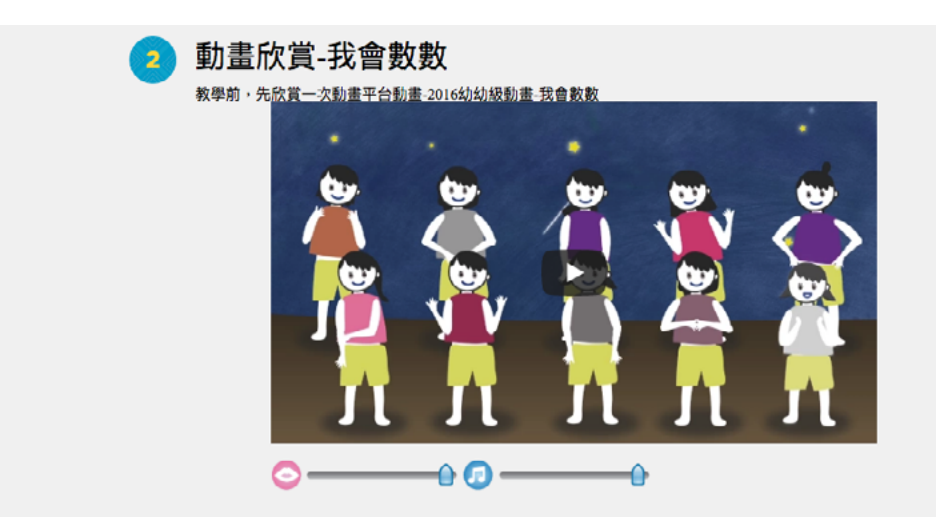

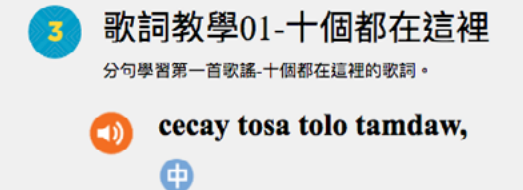

| ( | 動畫欣賞理解<br><sub>欣賞完動畫之後,讓學生來回答問題</sub> |
|---|---------------------------------------|
|   | 問題一:請問是哪個部落的兩兄弟去環島找食物?                |
|   | 問題二:請簡單說明兩兄弟在環島的時候,遇到什麼事情?            |
|   | 問題三:請問女鬼手上發亮的東西是甚麼?                   |
|   | 問題四:請問鬼祖父教導了兩兄弟甚麼事情?                  |
|   | 問題五:請問兩兄弟回家後,做了甚麼事情?                  |
|   |                                       |

(5)圖畫故事篇教案:跟繪本教案不同地方是,圖畫故事篇的故事長 度比較短,故事的教學步調也比較慢,適用對象也是年齡層比較低的幼兒,在 程度編排上,會比繪本簡單許多,教學著重在互動性。

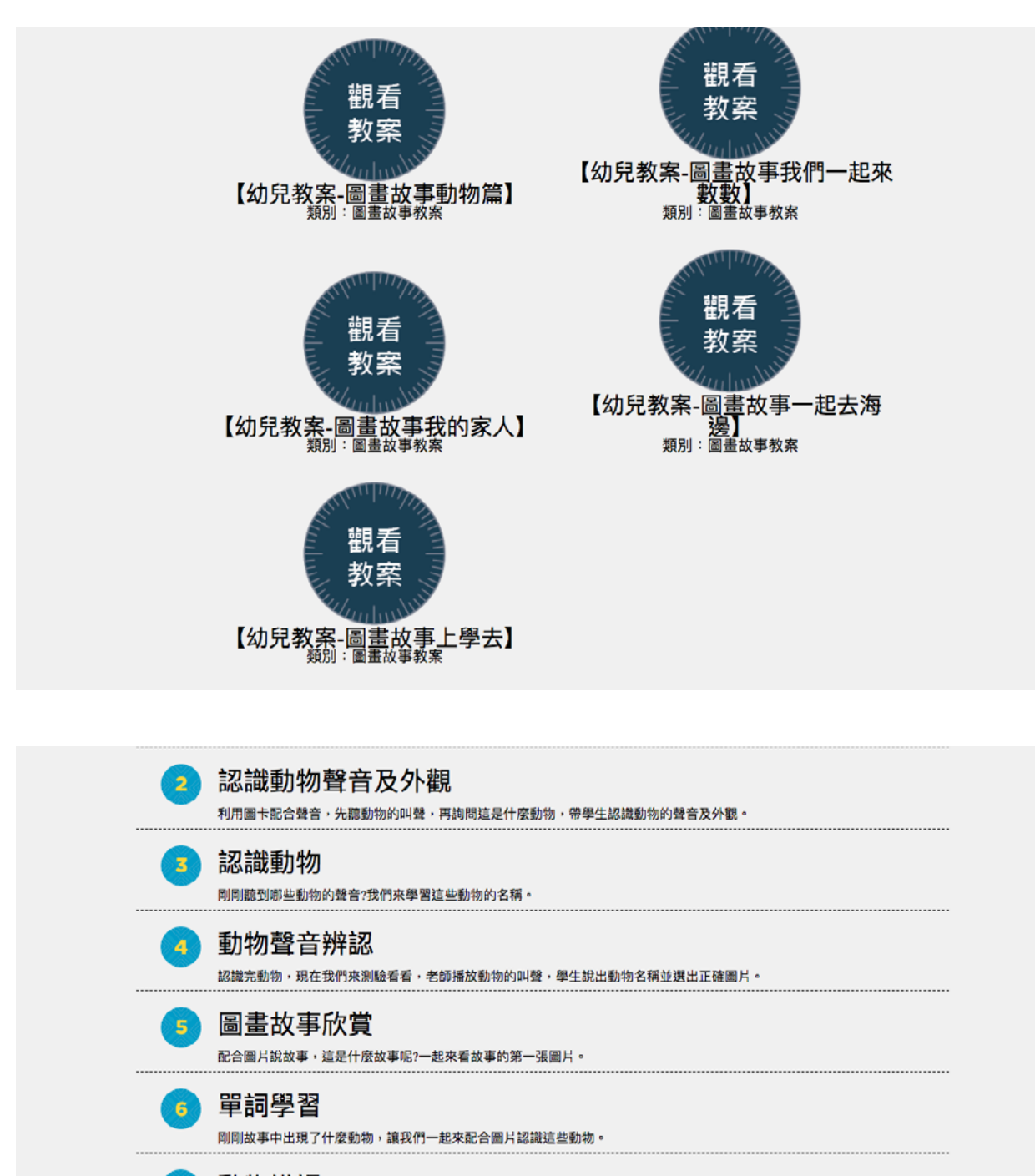

7 動物辨認

圖畫故事中,老師詢問畫面中的動物是什麼動物?由學生回答。

# 4 模仿動物動作教學

配合老師模仿動物的照片,先讓學生跟著照片中示範的動作一起動作再數學生動物名稱。藉由肢體的模仿,加深幼兒對動物 來離約印象。

#### 動物動作複習

剛剛教的動作是什麼動物,大家都記起來了嗎,讓我們測試一下,老師問這是什麼動物,學生看圖回答。

#### 2. 教學步驟的編排

教案平台點開之後,我們會發現整個版面的編排,是以數字一層一層的 排序下去,會用數字排序的用意在,對於非正式族語老師而言,要直接去教一 本繪本或是動畫,會有一定的困難度,但是我們將教學步驟用數字標示出來之 後,大家可以參考此排序去進行教學。

![](_page_12_Figure_4.jpeg)

#### 3. 明確的教學目標

教學目標的是用來指示教學者要如何進行整個教學活動,也對於課程進 行了一個概略說明。我們在每個教案的前幾個步驟,也加入了教學目標,讓大 家可以更快的掌握教學內容。

下圖以「繪本教案-山豬在做什麼」為例子,我們可以看到此本的教學目標寫得很詳細,包括學習到的句型、單詞以及背後的寓意。

![](_page_13_Figure_5.jpeg)

### 4. 綜合活動影片示範教學

在某些篇章節,會有沈浸式族語幼兒園教保員的示範教學影片,讓使用 者作參考。

![](_page_13_Picture_8.jpeg)

# 5. 課後測驗

教案平台裡面,我們在學習一段落之後,也會有課後測驗,測驗的類型 依照每個課程內容不同,進行不同類型的測驗模式。下圖是範圍聽族語選圖片。

| <b>軍詞練習</b><br>依據聽到的族語選擇正確的圖片・ |       |  |
|--------------------------------|-------|--|
| 1. 🕢                           |       |  |
| A :                            | В:    |  |
|                                |       |  |
| с:                             | D :   |  |
|                                | e e e |  |
|                                |       |  |
|                                | 送出答案  |  |

6. 課後活動

針對不同的教案,我們也有提供課程活動給使用者做參考。

| 15 |                                                                              |
|----|------------------------------------------------------------------------------|
|    | 若即先举圖方上的例子讓學生做練習,練習完後若即可以讓學生自田發揮,<br>利用課前準備的圖畫紙及圖畫筆,畫出數字像的物品,讓學生課堂上分享。<br>例: |
|    | 大樹像甚麼數字?1                                                                    |
|    | 鴨子像甚麼數字?2                                                                    |
|    | 拐杖像甚麼數字?7                                                                    |
|    | 樹葉像甚麼數字?6                                                                    |
| 16 | 活動-數字九宮格                                                                     |
|    | 學習完數字之後,進行與數字相關的遊戲活動,讓學生能練習寫出數字符號並開口說數字。                                     |

## 二、如何進入教案平台?

#### 1. 我們先進入族語 E 樂園首頁 (<u>web.klokah.tw</u>), 頁面下滑至多媒體教材, 點 擊教案平台。

![](_page_15_Picture_4.jpeg)

**2.** 之後我們會進入以下頁面,到這步妳就成功進入了教案平台,此時請點擊你 想看的類別。

|                        |                  | 孝         | 牧≸        | ₹平          | 台            |               |              |
|------------------------|------------------|-----------|-----------|-------------|--------------|---------------|--------------|
| 目前語言:阿美<br>阿美語<br>太魯關語 | 族<br>泰雅語<br>噶瑪蘭語 | 査夏語<br>鄭語 | 邵語<br>卑南語 | 賽德克語<br>雅美語 | 布農語<br>撒奇萊雅語 | 排灣語<br>卡那卡那富語 | 魯凱語<br>拉阿魯哇語 |
| 關鍵字                    |                  |           |           |             |              |               |              |
| 類別                     | □字母教案            | 🗆 歌       | 謠教案       | 🗆 繪本教案      | <u>-</u> 화   | 自畫教案          | □ 圖畫故事教案     |
| 年齡                     | 🗆 幼幼級(0-6歲)      | 白幼        | 年級(7-10歲) | □少年級(11-1   | 5歲) 🗆 青      | 行少年級(16歲以上    | L)           |

![](_page_16_Picture_4.jpeg)

![](_page_16_Picture_5.jpeg)

![](_page_16_Picture_6.jpeg)

![](_page_16_Picture_7.jpeg)

![](_page_16_Picture_8.jpeg)

### 三、帳號申請

在族語 E 樂園裡面,有一支私人帳號是一件很方便的事情,有了帳號 可以使用自編教材的撰寫、動畫平台、繪本平台的錄音 ... 等多種個人化的族語 教材,使族語教學可以更為順暢,此部分筆者要教給使用者的就是帳號申請, 我們一起來按照步驟申請吧!

![](_page_17_Figure_4.jpeg)

🢬 目前語言:南勢阿美語 💷

c. 點擊之後我們會進入到族語 E 樂園的首頁,這時候請點入右上方的登入。

![](_page_17_Figure_7.jpeg)

d. 點入登入按鈕之後, 會看見以上畫面, 這時候請點右下角的註冊按鈕。

|               |      | 會員中心      |                                                    |
|---------------|------|-----------|----------------------------------------------------|
|               | 個人資料 |           |                                                    |
|               | 帳號   | 請輸入帳號     | 字數限制 : 2~30,允許的符號如下<br>( 1 ) 大小寫英文<br>( 2 ) 數字 0~9 |
| 選擇檔案 未選擇任何檔案  |      |           | (3)底線_<br>分許的符號                                    |
|               | 密碼   | 請輸入密碼     | (1)大小寫英文<br>(2)數字 0~9<br>(3) 窗 <sup>6</sup>        |
|               | 確認密碼 | 請再次輸入密碼   | 請再輸入一次密碼                                           |
|               | 電子信箱 | 請輸入電子信箱   |                                                    |
|               | 暱稱   | 請輸入暱稱     |                                                    |
|               | 姓名   | 請輸入姓名     |                                                    |
|               | 身分   | 一般民眾    ◆ |                                                    |
|               | 慣用方言 | 中文 🗘      |                                                    |
| $\rightarrow$ | 儲存   | 取消        |                                                    |
|               |      |           |                                                    |

e. 點擊註冊鈕後,看到以上畫面,按照指示填入資料,填完之後按下儲存鈕。請注意,此部 分的所申請的帳號密碼,務必要牢記。

| 族語                                                                                                    | ┟ᆱᢓ樂園∕                                                                                                    |                                                        |                               |  |  |
|----------------------------------------------------------------------------------------------------|----------------------------------------------------------------------------------------------------|--------------------------------------------------------|-------------------------------|--|--|
| 歡迎「箋 0<br>請閱讀「註                                                                                                    | DJSOCOOL」成為<br>已寄發認證信至統<br>asd8107@gn<br>冊確認信」並點選<br>@首頁                                                                                        | 「族語E樂團<br>您的註冊信箱<br>nail.com<br>信內的確認                  | 』的一份子<br>會<br>連結完成註冊          |  |  |
| <b>原住民族委員會 © 版場所有</b><br>Copyright © 2013 Council of Indigenous<br>Pooples<br>新北市新莊區中平路 439 號 16 F<br>(02) 8995 - 3458 | 臺北市立大學 族語數位中心 設計製作<br>University of Taipei<br>Digital Center of Taiwan Formosan<br>Languages Production<br>臺北市中正醫變國西路1號, CB101<br>(02)2370-9655 | 網站最佳瀏覽解析度<br>1024 x 768 以上<br>推編使用瀏覽器<br>Chrome Safari | 網站地圖<br>7 II 你和其他 8,699 人都說讀。 |  |  |

f. 註冊完成後,將會收一封認證信,此時直接點入回首頁,登入剛剛申請的帳號就可以了。